## PASOS PARA LA PRÁCTICA

Crear una carpeta denominada Apellido\_Nombre del estudiante

- Crear un archivo de Word en el interior de la carpeta con el nombre **Certificado** de capacitación.
- En el documento de Word realizar lo siguiente:
  - Elegir DISPOSICIÓN, Márgenes y asignar 1cm por cada lado
  - Elegir ORIENTACIÓN, Horizontal
  - o Elegir TAMAÑO de papel A5
  - Elegir DISEÑO, Bordes de página, Arte (elegir un modelo), Aplicar a esta sección.
  - Elegir INSERTAR, WordArt (elegir un modelo y escribir como título en el centro de la parte superior Universidad Nacional de Chimborazo)
  - Insertar el sello de la UNACH como imagen en la parte superior derecha o izquierda
  - Escribir el título CERTIFICADO (aplicar formato: negrita, cursiva, fuente, tamaño, color)
  - Escribir en el centro la letra en mayúsculas A:
  - Escribir en el centro la palabra Cédula:
  - Escribir el texto del certificado que incluya lo siguiente:
    - Por haber asistido y aprobado el curso de .... con una calificación de .... realizado desde el .... hasta el .....
    - Colocar en la parte inferior de la hoja su Nombre Apellido inventar un Título Profesional, Cargo en la UNACH

## Recuerde guardar de manera permanente los cambios realizados

- Crear un archivo de Excel en el interior de la carpeta con el nombre Estudiantes
- En la hoja de cálculo de Excel realizar lo siguiente:
  - A partir de la columna **A** y hacia la derecha escribir los siguientes campos:
    - Apellidos Nombre
    - Cédula
    - Tema del Curso
    - Calificación
    - Realizado desde
    - Realizado hasta
  - Ingresar en los campos del punto anterior la información del estudiante, papá y mamá.
  - o Guardar y salir de Excel

## Recuerde guardar de manera permanente los cambios realizados

- Regresar al documento de Word y elegir CORRESPONDENCIA, Seleccionar Destinatarios, Usar Lista Existente, buscar su carpeta y elegir el archivo de Excel denominado **Estudiantes.** 
  - Ubicar el cursor en los apartados que quedaron libres y elegir uno por uno INSERTAR CAMPOS DE COMBINACIÓN
  - Elegir VISTA PREVIA DE RESULTADOS, para navegar por los 6 certificados
  - o Revisar que el certificado se encuentre en una sola hoja
  - Guardar y salir de Word.

Hacer un archivo comprimido de la carpeta y enviar al Aula Virtual cada estudiante.